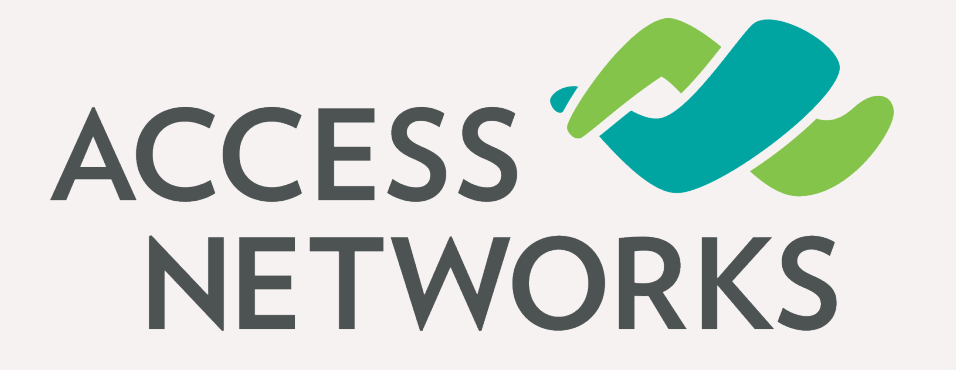

# How to Disable Directed Multicast on an Unleashed

Master

Version: 200.8

Bobby Giebenrath
Partner Training & Development Manager

### **Disable Directed Multicast**

Directed Multicast Service (DMS), is a standard that allows client device(s) to request the AP to transmit the required multicast packet as unicast frames. One of the many benefits of this procedure is the ability for client devices to take greater advantage of existing power saving abilities. However, there are manufacturers that do not take advantage of the 802.11v standard, so this presentation will explain the step-by-step procedure of disabling this standard for a custom WLAN on the Unleashed Master.

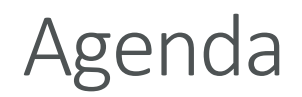

- Getting Started
- Step by Step CLI Commands for each WLAN
- Verify Changes with Step by Step CLI Commands

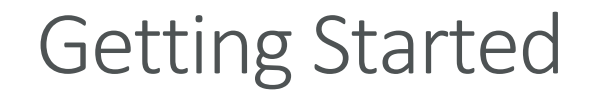

### Solution Gather the Following Information

Please gather the Username for the Unleashed Master.

Please be prepared with the Password for the Unleashed Master.

Please collect the IP Address of the Unleashed Master.

Provide the ESSID that will be modified.

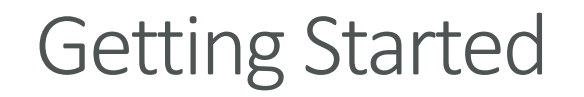

#### Software Requirement is a Terminal Emulator

PuTTY is an open source terminal emulator app that acts as a client for the following:

SSH, Telnet, rlogin, Serial ports as well as TCP computing protocols.

PuTTY is free to download. The latest version of software can be found at this website. <a href="https://www.chiark.greenend.org.uk/~sgtatham/putty/latest.html">https://www.chiark.greenend.org.uk/~sgtatham/putty/latest.html</a>

Download the file under "Alternative binary files" on the site, please select the "64bit:" version of the executable file called "putty.exe".

### **PuTTY Configuration Interface**

Launch putty.exe

Enter in the IP Address of the Unleashed Master.

Ensure that "Port" field has the value of "22" filled in.

Ensure the Connection type is "SSH".

Then click on "Open" to launch the terminal interface.

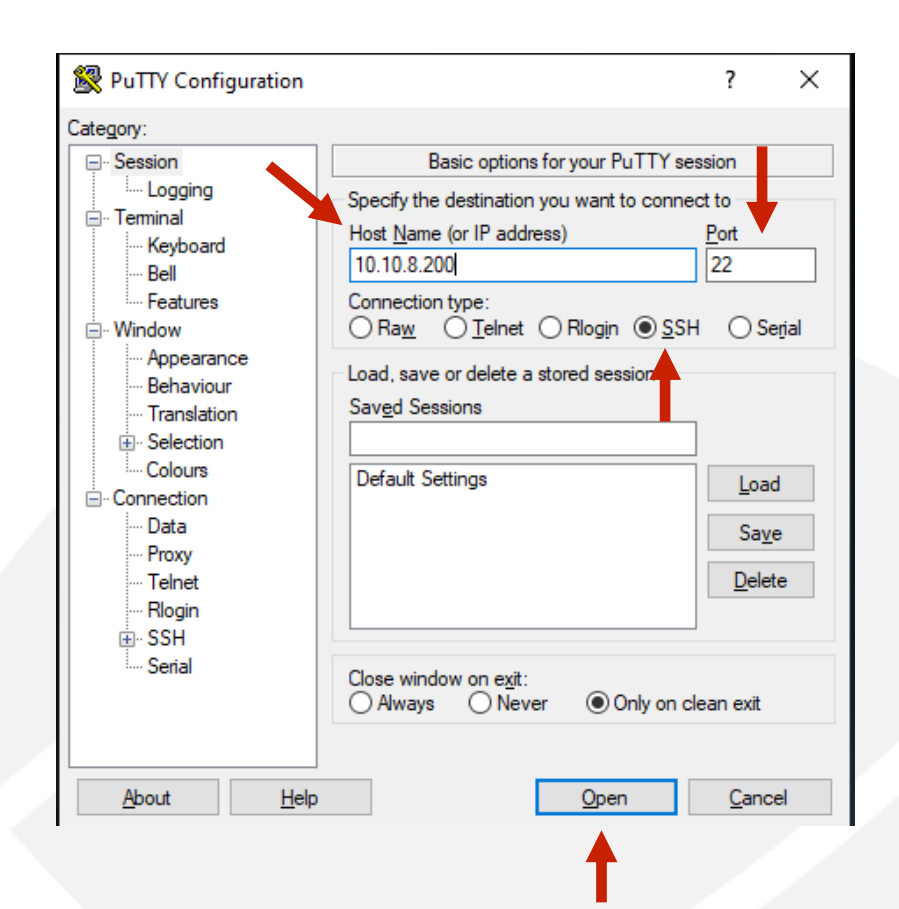

**PuTTY** Terminal Interface

Type in "admin" and press enter.

You will receive an acknowledgement of "Please login:" prompt.

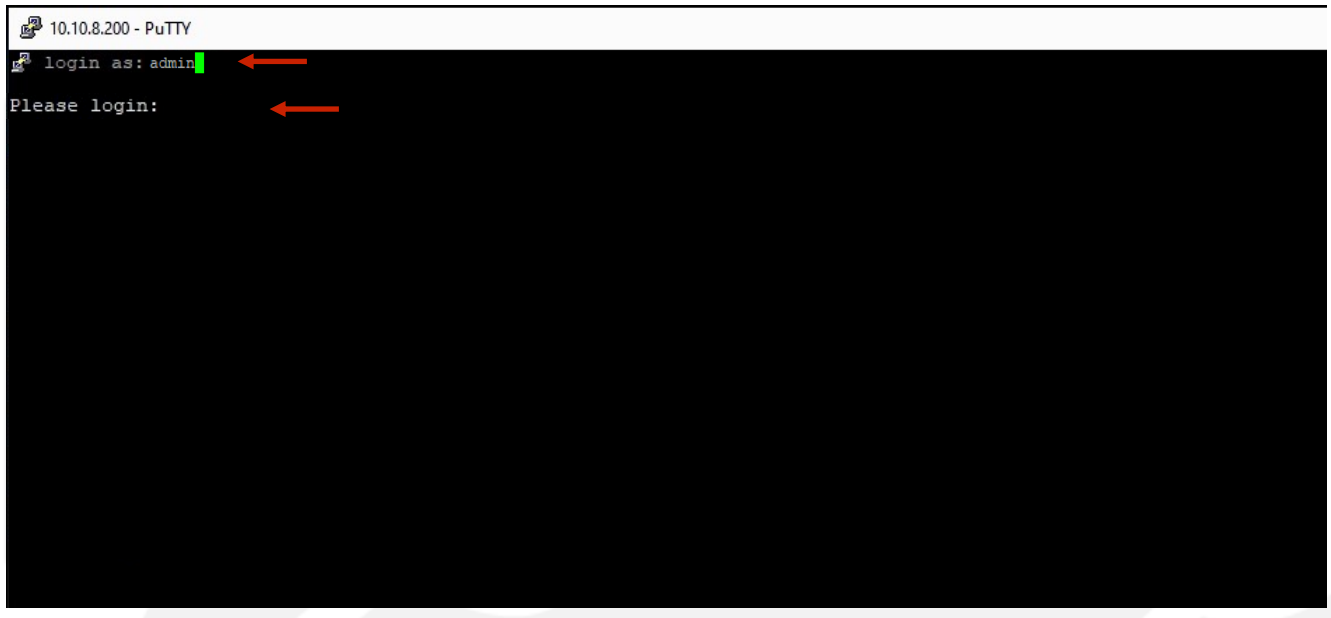

**PuTTY** Terminal Interface

Type in the "username" and press enter.

You will receive an acknowledgement of "Password:"prompt.

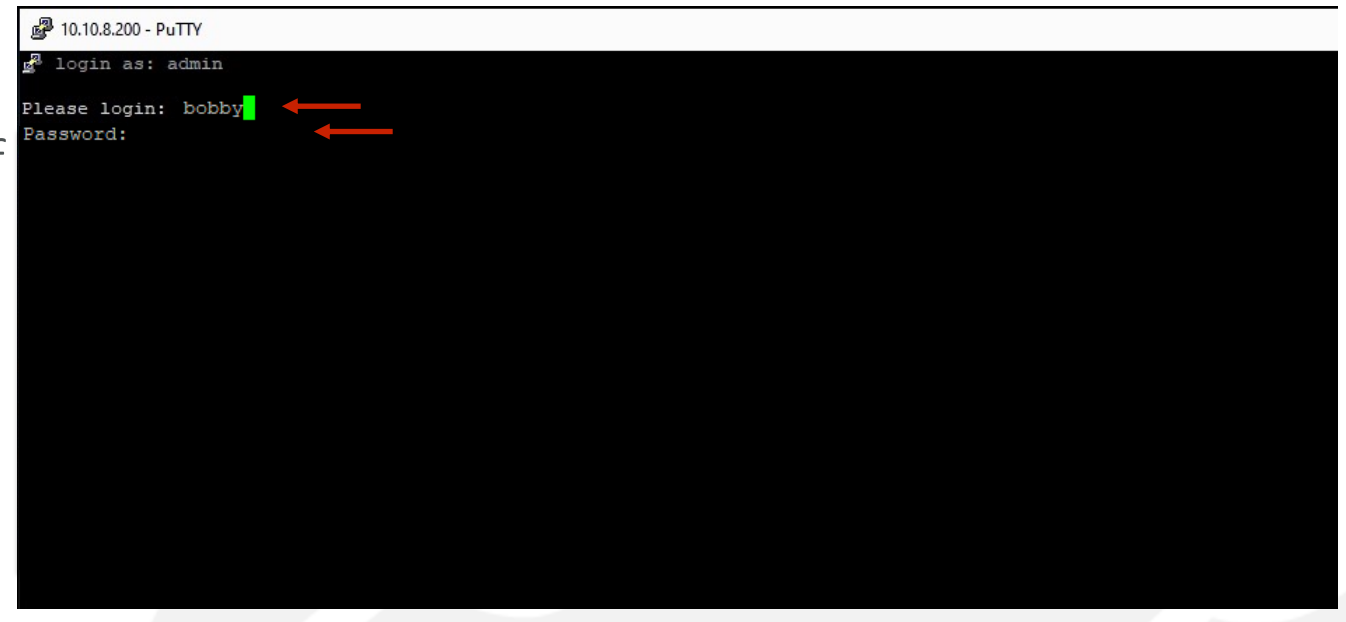

## % PuTTY Terminal Interface

Type in the "password" and hit enter.

Please note you will not see your password as it's being typed out.

You will be greeted to "Welcome to Ruckus Unleashed Network Command Line Interface" and the next "ruckus>" command prompt.

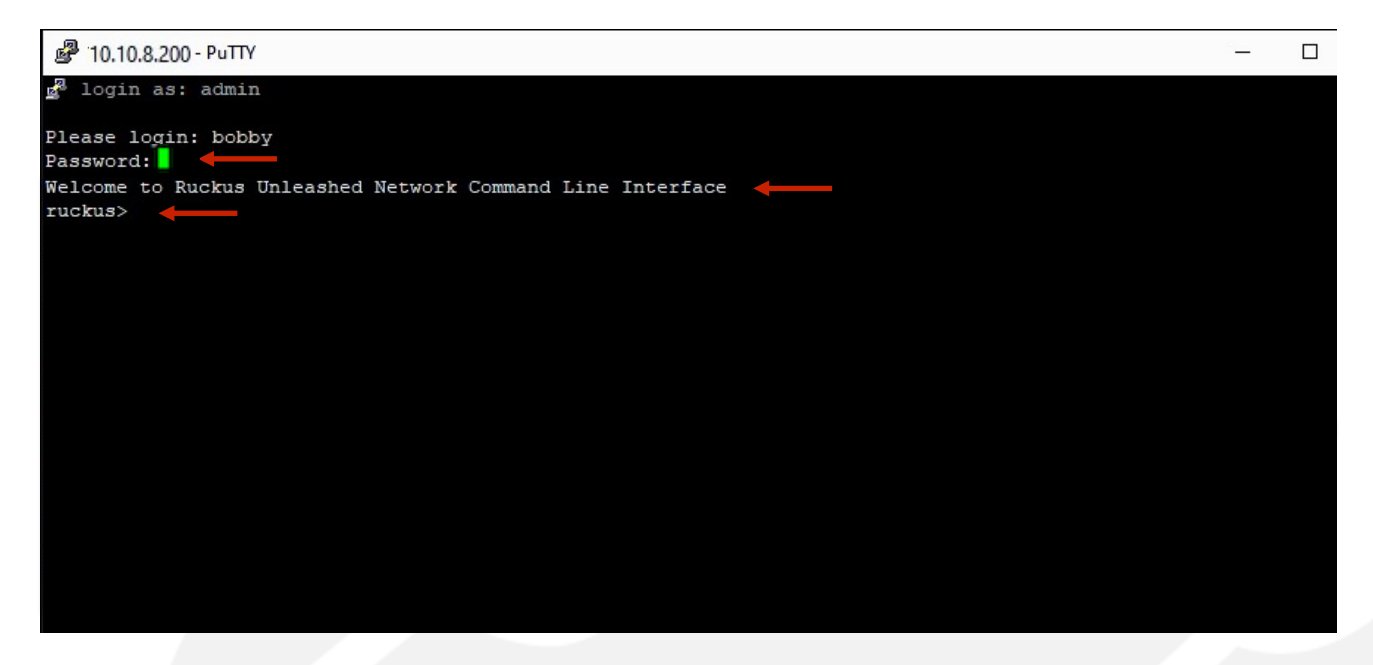

### % PuTTY Terminal Interface

Type in "enable" and press enter.

You will receive an acknowledgement of "ruckus#"prompt.

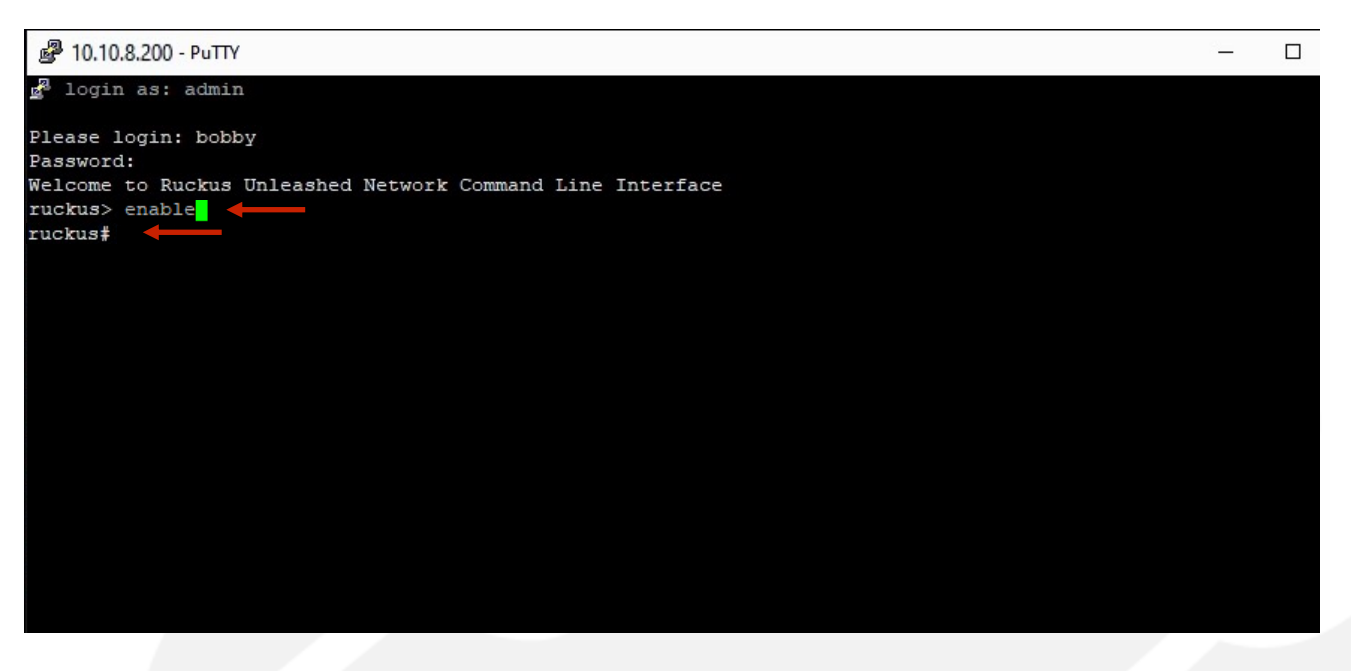

**PuTTY** Terminal Interface

Type in "conf" and press enter.

You will receive an acknowledgement of "You have all rights in this mode" with the next "ruckus (config) #" command prompt.

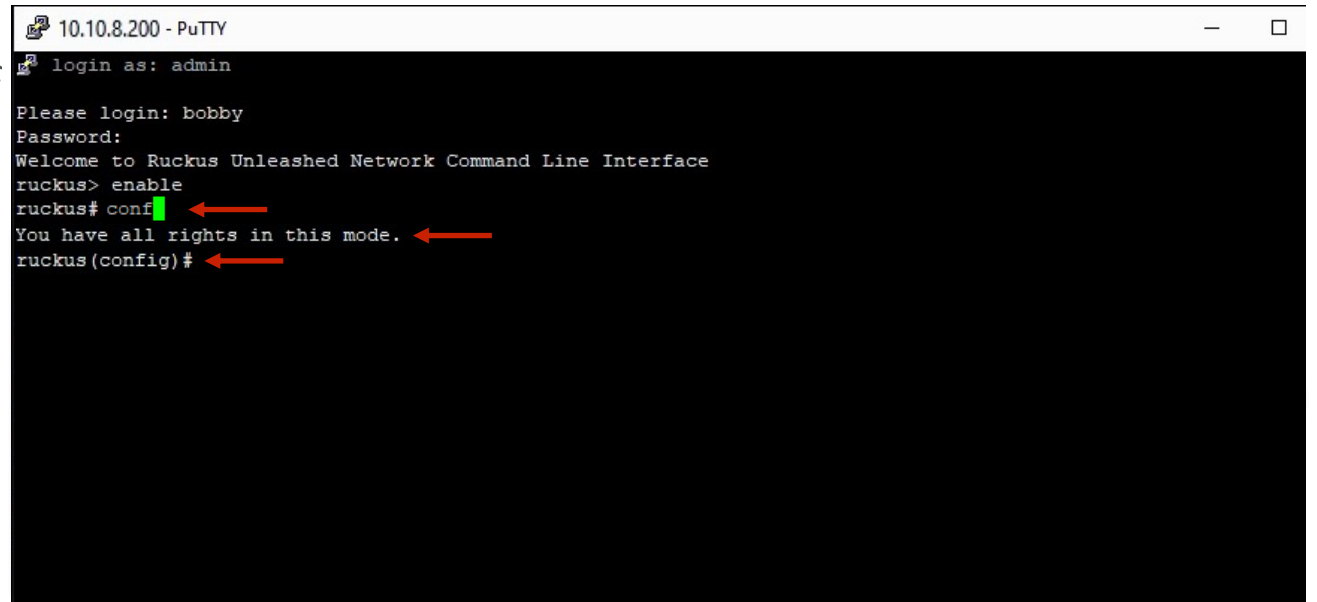

### Se PuTTY Terminal Interface

Type in the "wlan "WLAN NAME that was created in the Unleashed Master"" and press enter.

Please review my example of the command line.

An acknowledgement of the command will be displayed and the "ruckus (config-wlan) # prompt will be displayed.

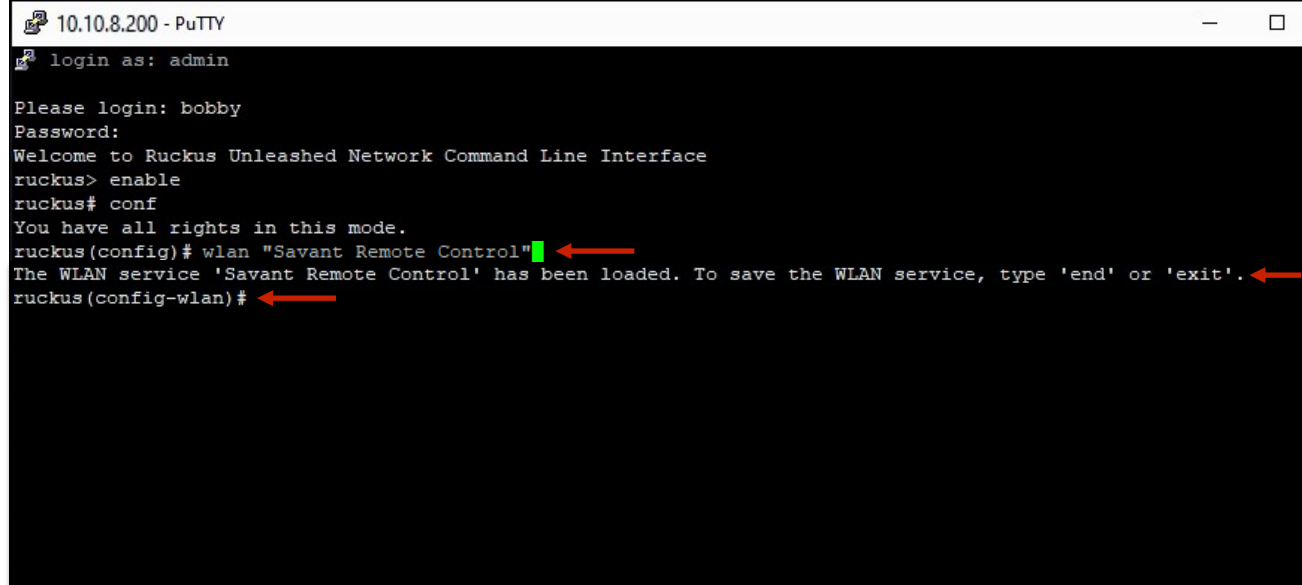

### % PuTTY Terminal Interface

# Type in "qos directed-threshold 0" and press enter.

An acknowledgement of the command will be displayed and the "ruckus (config-wlan) # prompt will be displayed.

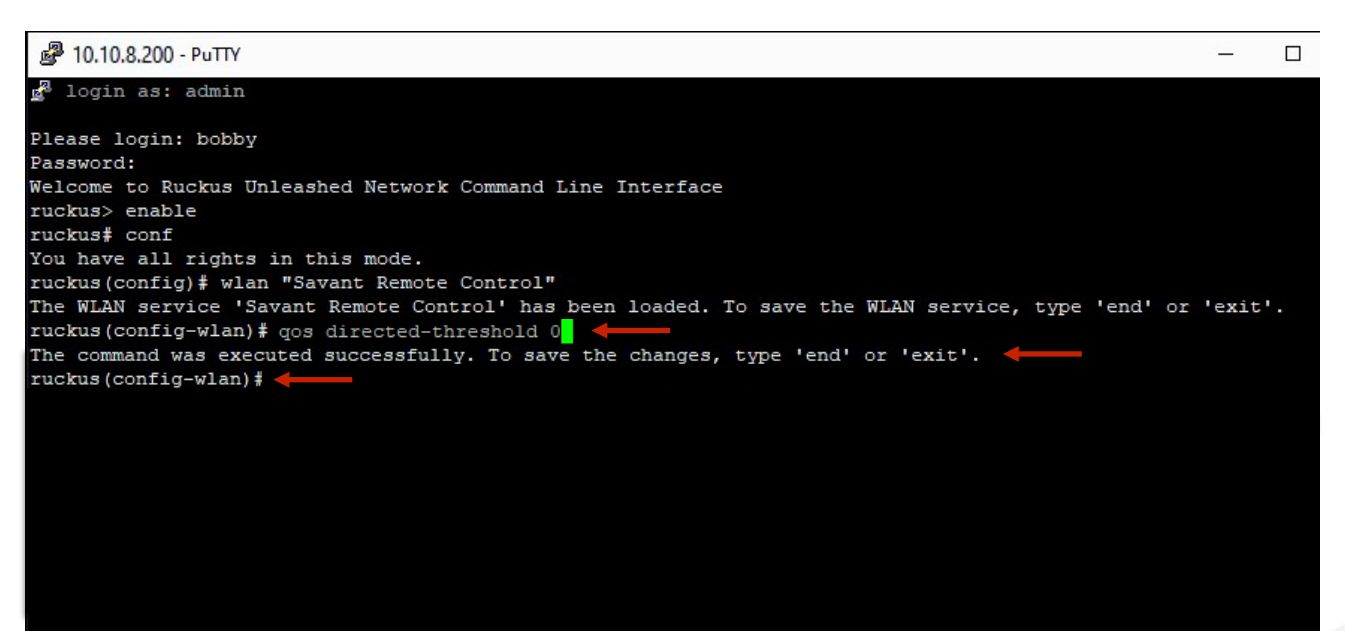

### % PuTTY Terminal Interface

Type in "directed-threshold 0" and press enter.

An acknowledgement of the command will be displayed and the "ruckus (config-wlan) # prompt will be displayed.

| ₽ 10.10.8.200 - PuTTY                                                                             | -      |  |
|---------------------------------------------------------------------------------------------------|--------|--|
| g <sup>g</sup> login as: admin                                                                    |        |  |
| Please login: bobby<br>Password:                                                                  |        |  |
| Welcome to Ruckus Unleashed Network Command Line Interface<br>ruckus> enable                      |        |  |
| ruckus# conf                                                                                      |        |  |
| You have all rights in this mode.                                                                 |        |  |
| ruckus(config)# wlan "Savant Remote Control"                                                      |        |  |
| The WLAN service 'Savant Remote Control' has been loaded. To save the WLAN service, type 'end' or | 'exit' |  |
| ruckus(config-wlan)# qos directed-threshold 0                                                     |        |  |
| The command was executed successfully. To save the changes, type 'end' or 'exit'.                 |        |  |
| ruckus(config-wlan)# directed-threshold 0 🖌 🛶 🛶 🛶 🛶 🛶 🛶 🛶 🗤                                       |        |  |
| The command was executed successfully. To save the changes, type 'end' or 'exit'.                 |        |  |
| ruckus (config-wlan) #                                                                            |        |  |
|                                                                                                   |        |  |
|                                                                                                   |        |  |
|                                                                                                   |        |  |
|                                                                                                   |        |  |
|                                                                                                   |        |  |
|                                                                                                   |        |  |
|                                                                                                   |        |  |
|                                                                                                   |        |  |

## % PuTTY Terminal Interface

# Type in "no qos directed-multicast" and press enter.

An acknowledgement of the command will be displayed and the "ruckus (config-wlan) # prompt will be displayed.

#### 10.10.8.200 - PuTTY П login as: admin Please login: bobby Password: Welcome to Ruckus Unleashed Network Command Line Interface uckus> enable ruckus# conf You have all rights in this mode. ruckus(config) # wlan "Savant Remote Control" The WLAN service 'Savant Remote Control' has been loaded. To save the WLAN service, type ruckus(config-wlan)# qos directed-threshold 0 The command was executed successfully. To save the changes, type 'end' or 'exit'. ruckus(config-wlan)# directed-threshold 0 The command was executed successfully. To save the changes, type 'end' or 'exit'. ruckus(config-wlan)# no qos directed-multicast The command was executed successfully. To save the changes, type 'end' or 'exit'. ruckus(config-wlan)#

## % PuTTY Terminal Interface

Type in "exit" and press enter.

An acknowledgement of WLAN was updated and saved. You will also receive another acknowledgement "Your changes have been saved." as well as the display of "ruckus (config) #" prompt.

| 🖉 10.10.8.200 - ΡυΤΤΥ                                                                             | -      |  |
|---------------------------------------------------------------------------------------------------|--------|--|
| a login as: admin                                                                                 |        |  |
| Please login: bobby                                                                               |        |  |
| Password:                                                                                         |        |  |
| Nelcome to Ruckus Unleashed Network Command Line Interface                                        |        |  |
| ruckus> enable                                                                                    |        |  |
| ruckus# conf                                                                                      |        |  |
| You have all rights in this mode.                                                                 |        |  |
| ruckus(config)# wlan "Savant Remote Control"                                                      |        |  |
| The WLAN service 'Savant Remote Control' has been loaded. To save the WLAN service, type 'end' or | 'exit' |  |
| ruckus(config-wlan)# qos directed-threshold 0                                                     |        |  |
| The command was executed successfully. To save the changes, type 'end' or 'exit'.                 |        |  |
| ruckus (config-wlan) # directed-threshold 0                                                       |        |  |
| The command was executed successfully. To save the changes, type 'end' or 'exit'.                 |        |  |
| ruckus(config-wlan) # no gos directed-multicast                                                   |        |  |
| The command was executed successfully. To save the changes, type 'end' or 'exit'.                 |        |  |
| ruckus(config-wlan)                                                                               |        |  |
| The WLAN service 'Savant Remote Control' has been updated and saved.                              |        |  |
| Your changes have been saved.                                                                     |        |  |
| ruckus (config) 🛊                                                                                 |        |  |
|                                                                                                   |        |  |
|                                                                                                   |        |  |
|                                                                                                   |        |  |

**PuTTY Terminal Interface** 

Type in "exit" and press enter.

An acknowledgement of your changes have been saved will appear.

The "ruckus#" prompt will now appear.

| 🧬 10.10.8.200 - ΡυΠΥ                                                                             | _      |  |
|--------------------------------------------------------------------------------------------------|--------|--|
| login as: admin                                                                                  |        |  |
| lease login: bobby                                                                               |        |  |
| bassword:                                                                                        |        |  |
| elcome to Ruckus Unleashed Network Command Line Interface                                        |        |  |
| uckus> enable                                                                                    |        |  |
| uckus# conf                                                                                      |        |  |
| ou have all rights in this mode.                                                                 |        |  |
| uckus(config)# wlan "Savant Remote Control"                                                      |        |  |
| he WLAN service 'Savant Remote Control' has been loaded. To save the WLAN service, type 'end' or | 'exit' |  |
| uckus(config-wlan)# qos directed-threshold 0                                                     |        |  |
| he command was executed successfully. To save the changes, type 'end' or 'exit'.                 |        |  |
| uckus(config-wlan)# directed-threshold 0                                                         |        |  |
| he command was executed successfully. To save the changes, type 'end' or 'exit'.                 |        |  |
| uckus(config-wlan)# no qos directed-multicast                                                    |        |  |
| he command was executed successfully. To save the changes, type 'end' or 'exit'.                 |        |  |
| uckus(config-wlan) # exit                                                                        |        |  |
| he WLAN service 'Savant Remote Control' has been updated and saved.                              |        |  |
| 'our changes have been saved.                                                                    |        |  |
| uckus(config) # exit                                                                             |        |  |
| our changes have been saved.                                                                     |        |  |
| uckus‡                                                                                           |        |  |
|                                                                                                  |        |  |

• PuTTY Terminal Interface

Type in "exit" and press enter.

The final "exit" command will save all of the work and automatically exit out of Putty.

#### PuTTY 10.10.8.200 - PuTTY \_ 🛃 login as: admin Please login: bobby Password: Welcome to Ruckus Unleashed Network Command Line Interface uckus> enable ruckus# conf You have all rights in this mode. ruckus(config) # wlan "Savant Remote Control" The WLAN service 'Savant Remote Control' has been loaded. To save the WLAN service, type 'end' or 'exit'. ruckus(config-wlan) # qos directed-threshold 0 The command was executed successfully. To save the changes, type 'end' or 'exit'. ruckus(config-wlan) # directed-threshold 0 The command was executed successfully. To save the changes, type 'end' or 'exit'. ruckus(config-wlan) # no qos directed-multicast The command was executed successfully. To save the changes, type 'end' or 'exit'. ruckus(config-wlan) # exit The WLAN service 'Savant Remote Control' has been updated and saved. Your changes have been saved. ruckus(config) # exit Your changes have been saved. ruckus# exit

#### Recap and Verify Changes

### Steps followed and Steps to follow

By using PuTTY we were able to do the following:

Modify the WLAN by disabling directed-multicast by using a step-by-step command process.

Please note that if the above sequence of commands is not followed exactly, the directed-multicast settings of the unit will be wiped out.

Now we are going to verify the changes we made by using PuTTY once again. This will be a step-by-step command process.

**Putty Configuration Interface** 

Launch putty.exe

Enter in the IP Address of the Unleashed Master.

Ensure that "Port" field has the value of "22" filled in.

Ensure the Connection type is "SSH".

Then click on "Open" to launch the terminal interface.

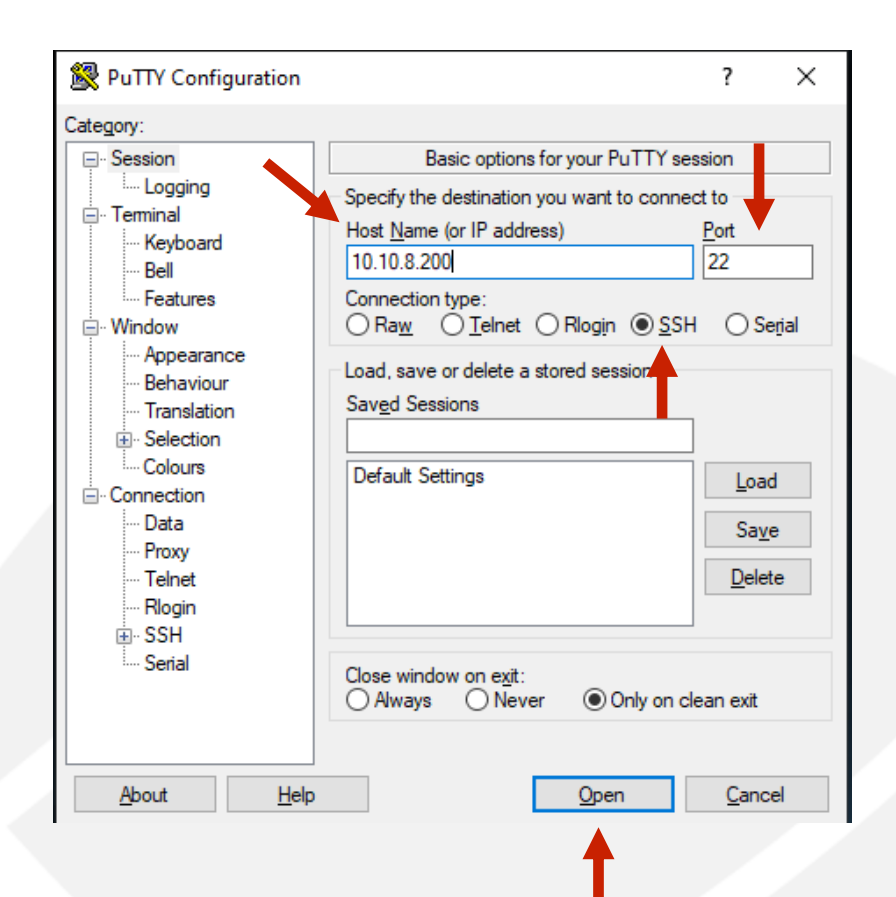

**PuTTY** Terminal Interface

Type in "admin" and press enter.

You will receive an acknowledgement of "Please login:" prompt.

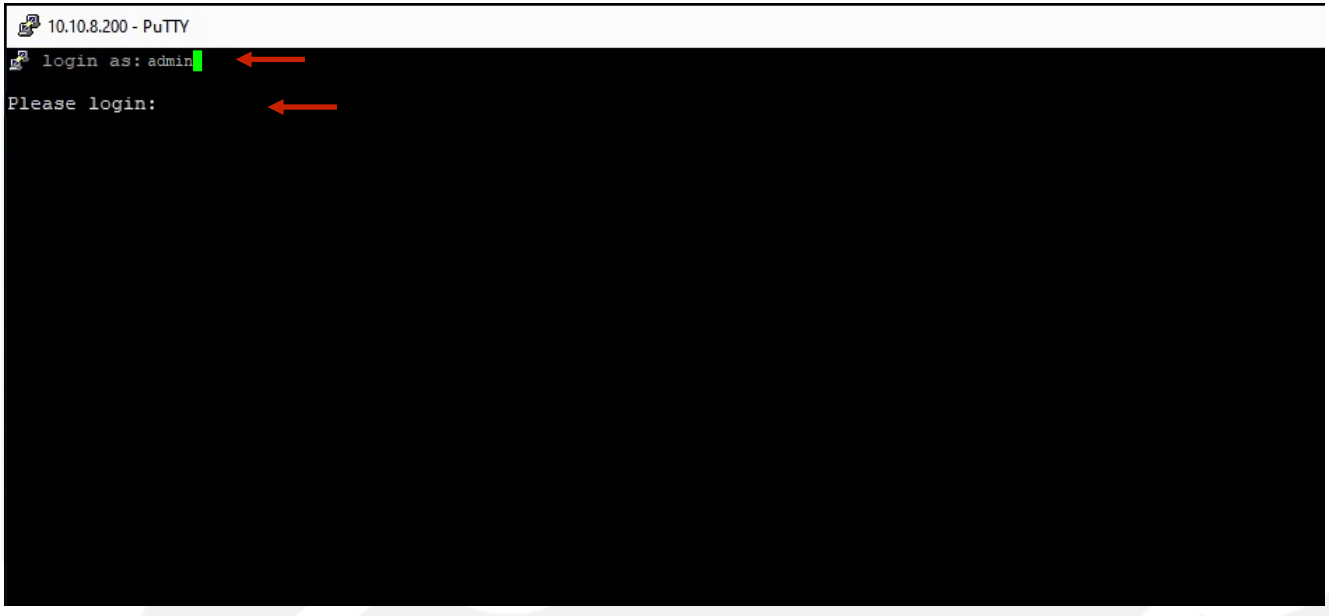

**PuTTY Terminal Interface** 

Type in the "username" and press enter.

You will receive an acknowledgement of "Password:"prompt.

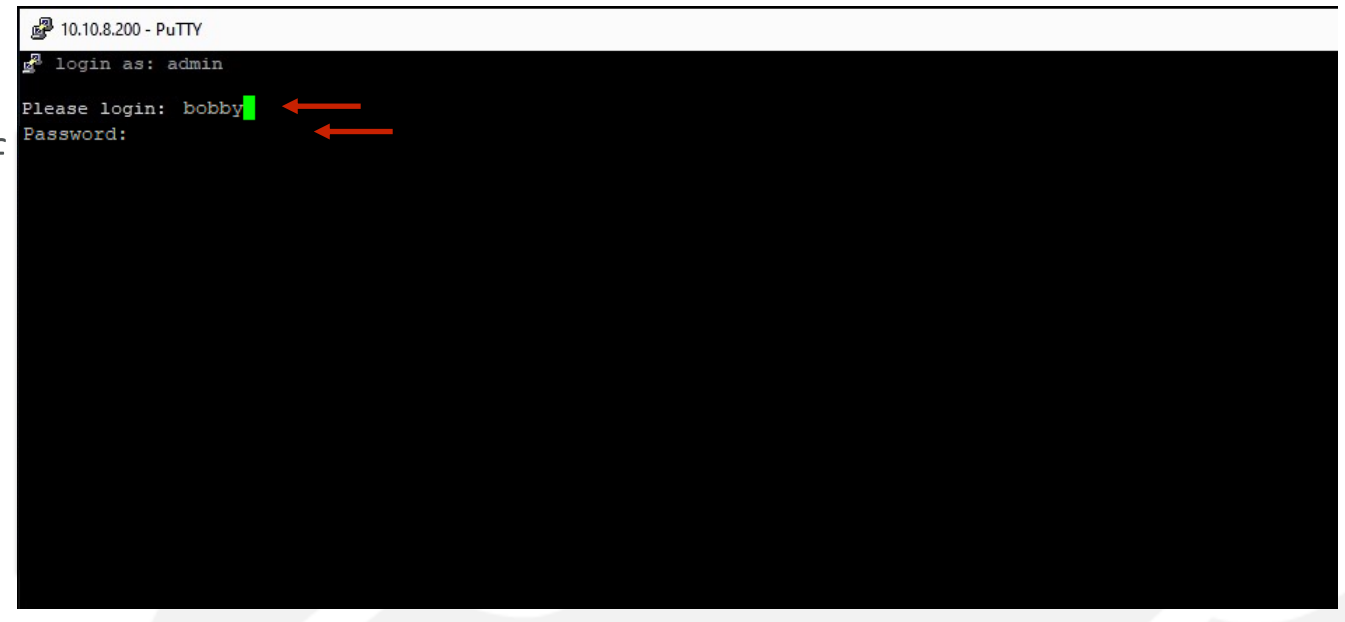

### % PuTTY Terminal Interface

Type in the "password" and hit enter.

Please note you will not see the password as it's being typed out.

You will be greeted to "Welcome to Ruckus Unleashed Network Command Line Interface" and the next "ruckus>" command prompt.

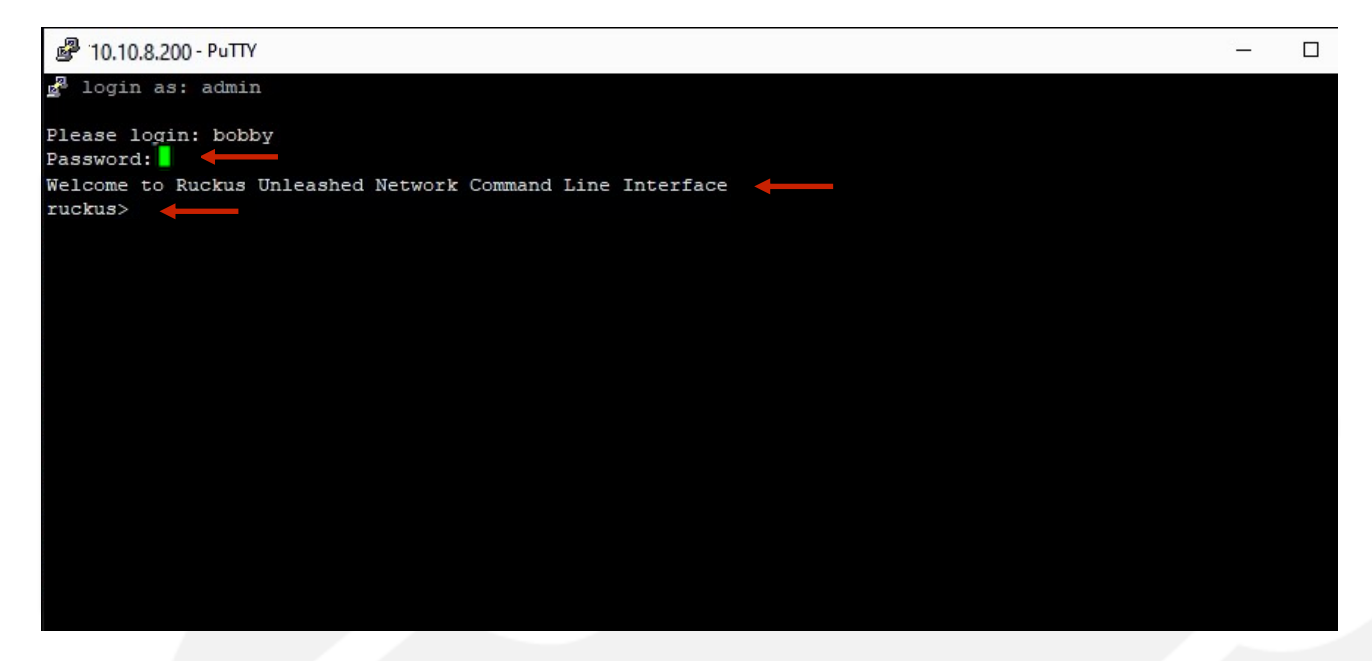

**PuTTY** Terminal Interface

Type in "enable" and press enter.

You will receive an acknowledgement of "ruckus#" prompt.

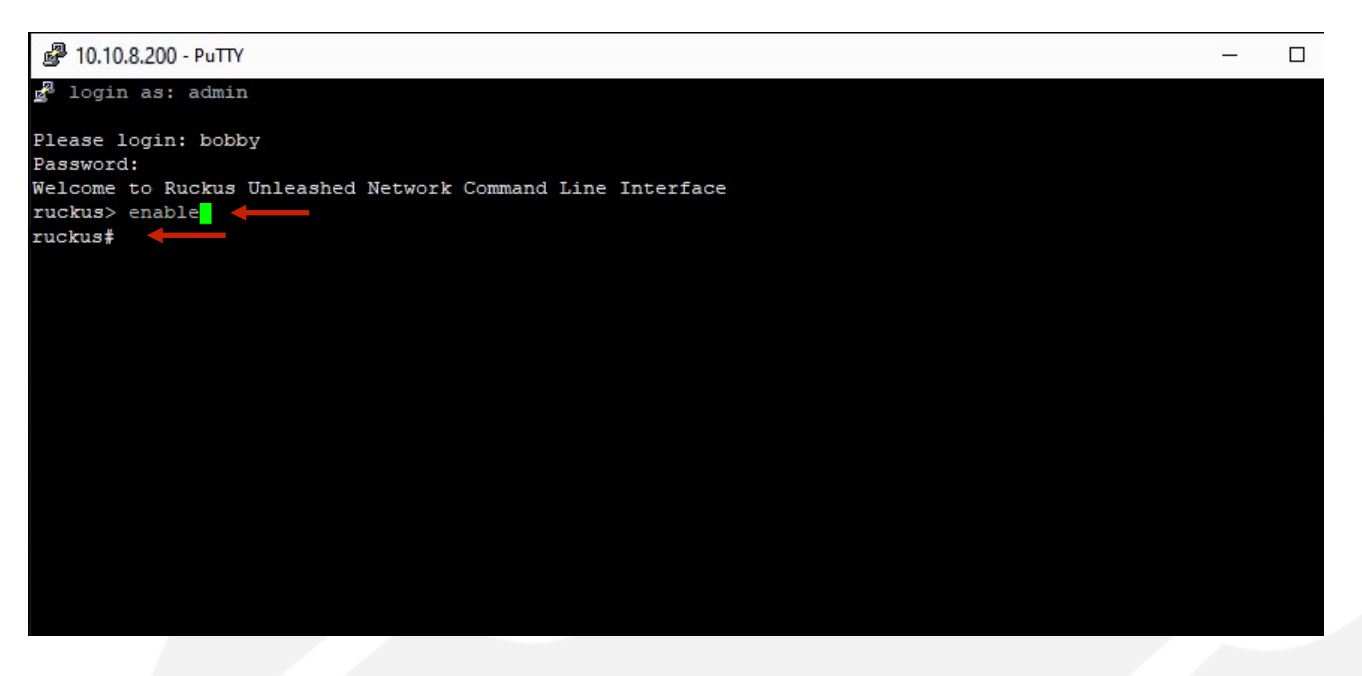

**PuTTY** Terminal Interface

Type in "debug" and press enter.

You will receive an acknowledgement message and the "ruckus (debug) #"prompt.

| 🛃 10.10.8.200 - РиТТҮ                                     | - |
|-----------------------------------------------------------|---|
| alogin as: admin                                          |   |
|                                                           |   |
| lease login: bobby                                        |   |
| assword:                                                  |   |
| elcome to Ruckus unleasned Network Command Line Interlace |   |
| uckus> enable                                             |   |
| uckust depug                                              |   |
|                                                           |   |
| ackas (debug) +                                           |   |
|                                                           |   |
|                                                           |   |
|                                                           |   |
|                                                           |   |
|                                                           |   |
|                                                           |   |
|                                                           |   |
|                                                           |   |
|                                                           |   |
|                                                           |   |
|                                                           |   |
|                                                           |   |
|                                                           |   |
|                                                           |   |
|                                                           |   |

### % PuTTY Terminal Interface

Type in "remote\_ap\_cli –A "set qos directedDHCP disable"" and press enter.

Several acknowledgements of your changes will appear. It is imperative that verification of this command was executed properly.

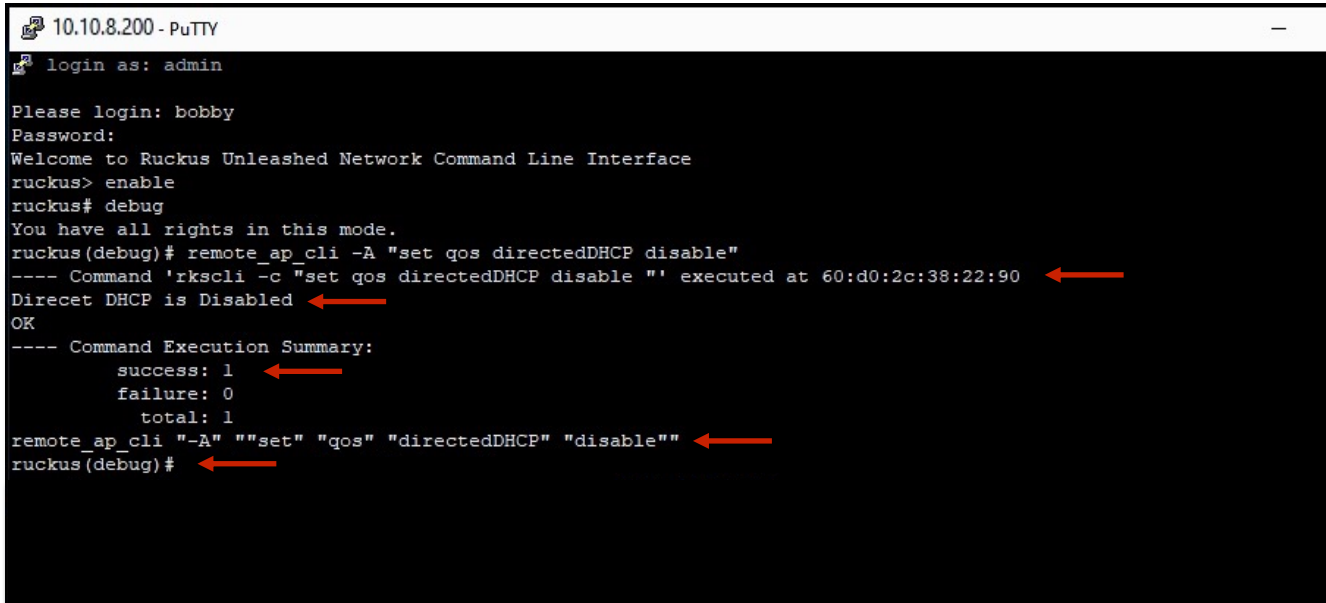

### % PuTTY Terminal Interface

```
Type in "remote_ap_cli -A "get qos"" and press enter.
```

You will receive many messages for this command. Scroll up to view "Directed DHCP: Disabled".

| 🖉 10.10.8.200 - PuTTY        |                                                           | - |
|------------------------------|-----------------------------------------------------------|---|
| 🚽 login as: admin            |                                                           |   |
| Please login: bobby          |                                                           |   |
| Password:                    |                                                           |   |
| Welcome to Ruckus Unleashed  | Network Command Line Interface                            |   |
| ruckus> enable               |                                                           |   |
| ruckus# debug                |                                                           |   |
| You have all rights in this  | mode.                                                     |   |
| ruckus(debug)# remote ap cli | i -A "set qos directedDHCP disable"                       |   |
| Command 'rkscli -c "set      | gos directedDHCP disable "' executed at 60:d0:2c:38:22:90 |   |
| Direcet DHCP is Disabled     |                                                           |   |
| OK                           |                                                           |   |
| Command Execution Summa      | ary:                                                      |   |
| success: 1                   |                                                           |   |
| failure: 0                   |                                                           |   |
| total: 1                     |                                                           |   |
| remote_ap_cli "-A" ""set" "q | gos" "directedDHCP" "disable""                            |   |
| ruckus(debug)# remote_ap_cli | -A "get qos"                                              |   |
| Command 'rkscli -c "get      | ; gos "' executed at 60:d0:2c:38:22:90                    |   |
| Tx Failure Threshold: 5      | 50 Dead Station Count: 0                                  |   |
|                              |                                                           |   |
| Forward to Querier:          | Disabled                                                  |   |
| Directed DHCP: I             | Disabled                                                  |   |
|                              |                                                           |   |

**PuTTY Terminal Interface** 

Type in "quit" and press enter.

Type in "exit" at the "ruckus #" prompt. This final "exit" command will automatically exit out of Putty.

| З. | 00100210              | LOUIE      | SIA Upuat | TAEDBBELDCAT (COID) | 0.0.0.0(1) |  |
|----|-----------------------|------------|-----------|---------------------|------------|--|
| 5  | 6 89605259            | IGMP       | STA Updat | 14EDBBEFDC91(eth0)  | 0.0.0(1)   |  |
| 51 | 7 89730268            | IGMP       | STA Updat | 14EDBBEFDC91 (eth0) | 0.0.0(1)   |  |
| 58 | 8 89855276            | IGMP       | STA Updat | 14EDBBEFDC91 (eth0) | 0.0.0(1)   |  |
| 5  | 9 89980285            | IGMP       | STA Updat | 14EDBBEFDC91 (eth0) | 0.0.0(1)   |  |
| 6  | 90105294              | IGMP       | STA Updat | 14EDBBEFDC91 (eth0) | 0.0.0(1)   |  |
| 6  | 90230304              | IGMP       | STA Updat | 14EDBBEFDC91 (eth0) | 0.0.0(1)   |  |
| 63 | 2 90355310            | IGMP       | STA Updat | 14EDBBEFDC91 (eth0) | 0.0.0(1)   |  |
| 6  | 3 90480318            | IGMP       | STA Updat | 14EDBBEFDC91 (eth0) | 0.0.0(1)   |  |
| Rı | uckus Wireless :<br>K | SmartMedia | flows     |                     |            |  |
|    | Command Exec          | cution Sum | mary:     |                     |            |  |
|    | success               | : 1        |           |                     |            |  |
|    | failure               | : 0        |           |                     |            |  |
|    | total                 | : 1        |           |                     |            |  |
| re | emote_ap_cli "-A      | A" "get"   | "qos""    |                     |            |  |
| r  | uckus (debug) # qu    | uit 🗕 🔶    |           |                     |            |  |
|    |                       |            |           |                     |            |  |

#### Important Note for Disabled Directed Multicast WLAN(s)

Disabled Direct Multicast WLAN(s)

Please do not modify the WLAN after completing these steps. Any modifications you made in these steps will be completely wiped out.

Please do not open the "Edit WLAN" in the Unleashed Master and hit the "OK" button. It will wipe out all the steps completed. Hit the "x" button to exit out of the "Edit WLAN" window.

If modifications are made or the "OK" button is pressed, you will be required to follow these steps again to Disable Directed Multicast.

| lied |
|------|
| lied |
|      |
|      |
|      |
|      |
|      |
|      |
|      |
|      |
|      |
|      |
|      |
|      |
|      |
|      |
|      |
|      |

# THANK YOU

#### CONTACT INFO

#### Bobby Giebenrath

PARTNER TRAINING & DEVELOPMENT MANAGER ACCESS NETWORKS

ΡΗΟΝΕ

A D M I N I S T R A T I O N

EMAIL

661.383.9100

28482 Constellation Rd. Valencia, CA 91355

accessnetworks.com

clientservices@accessnetworks.com

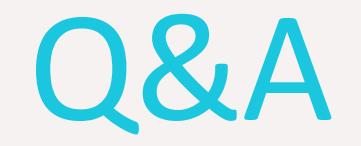

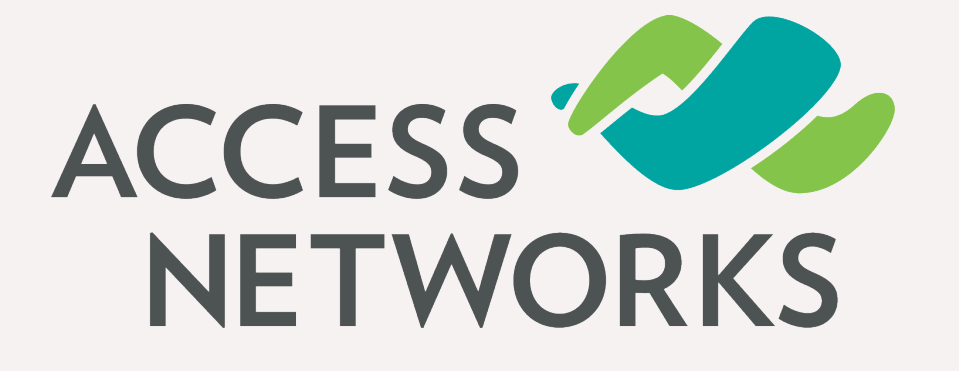

# How to Disable Directed Multicast on an Unleashed

Master

Version: 200.8

Bobby Giebenrath
Partner Training & Development Manager